### INSTRUCTIVO DE INGRESO CURSO VIRTUAL SALUD TABACO

Instituto Departamental de Salud de Nariño

Comprometidos con su bienestar

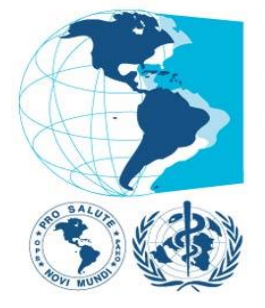

### Organización Panamericana de la Salud

Oficina Regional de la Organización Mundial de la Salud

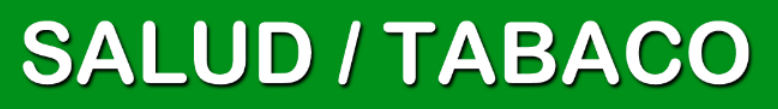

INSTITUTO DEPARTAMENTAL DE SALUD - ENFERMEDADES CRONICAS NO TRANSMISIBLES

#### GOBERNACIÓN DE NARIÑO INSTITUTO DEPARTAMENTAL DE SALUD NARIÑO ENFERMEDADES CRÓNICAS NO TRANSMISIBLES

### MODELO DE ATENCIÓN INTEGRAL PARA LA PREVENCIÓN DEL RIESGO CARDIOVASCULAR

ELIZABETH TRUJILLO DE CISNEROS DIRECTORA

CARLOS ALBERTO HIDALGO PATIÑO SUBDIRECTOR DE SALUD PÚBLICA

HELGA CONSTANZA CERÓN GALLARDO PROFESIONAL ESPECIALIZADO

ING. HORACIO ADOLFO GAMBOA YANDAR PROFESIONAL DE APOYO

**ABRIL 2014** 

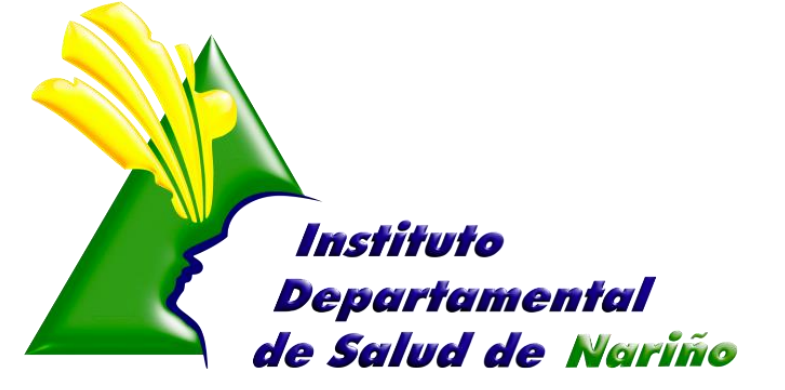

**Comprometidos con su bienestar** 

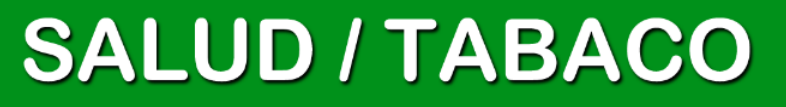

INSTITUTO DEPARTAMENTAL DE SALUD - ENFERMEDADES CRONICAS NO TRANSMISIBLES

#### **CURSO VIRTUAL SALUD / TABACO**

El curso está compuesto por cuatro módulos: Introductorio, Protección, Prevención y Cesación. La agrupación es meramente didáctica, ya que la mayoría de las temáticas se encuentran relacionadas y complementadas en los módulos entre sí.

Aunque cada uno de los módulos puede navegarse en forma independiente, recomendamos comenzar por el módulo de Introducción, el cual le proveerá del marco teórico de la situación de la epidemia de tabaquismo y las soluciones existentes en la actualidad.

#### **OBJETIVOS DEL CURSO**

- Describir y analizar el problema que representa a nivel mundial y regional el consumo de tabaco y la exposición al humo de tabaco ajeno;
- Difundir las medidas de control de tabaco contenido en el Convenio Marco de la OMS para el Control del Tabaco;
- Analizar los factores que influyen en el inicio y mantenimiento del consumo de tabaco en los jóvenes;
- Describir las estrategias de cesación del consumo de tabaco, tanto a nivel individual como poblacional;
- Describir las estrategias de oposición de la Industria tabacalera y aportar herramientas de análisis y respuestas a las mismas;
- Presentar las intervenciones más exitosas y su aplicación en la Región de las Américas;
- Incorporar conocimientos sobre retos y tendencias en el control integral del consumo de tabaco.

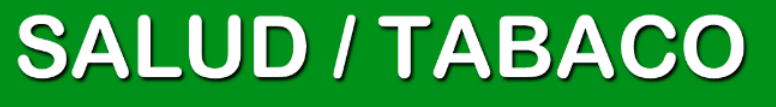

### **INGRESO AL CURSO VIRTUAL**

#### PASO 1

Se ingresa al link: <a href="http://cursos.campusvirtualsp.org/course/view.php?id=57">http://cursos.campusvirtualsp.org/course/view.php?id=57</a>

#### PASO 2

ingresar.

| Bienvenid@ 🗆 🔇                                                                                                    | Paso 3. En esta                                                                                                    | a ventana ubicada en la parte                                                                                                    |
|----------------------------------------------------------------------------------------------------|----------------------------------------------------------------------------------------------------|----------------------------------------------------------------------------------------------------|
| El acceso a los<br>contenidos del curso es<br>libre; sin embargo, para<br>realizar las<br>evaluaciones y obtener<br>su certificado debe<br>estar matriculado en el<br>curso.<br>Para ello debe crear su<br>cuenta de usuario en el<br>Aula Virtual si aún no la<br>tiene. Luego debe<br>ingresar a su cuenta y<br>por último<br>debe matricularse al<br>curso. | <ul> <li>Paso 4. esto<br/>permite que se<br/>cargue el formulario<br/>para el ingreso de<br/>datos personales del<br/>usuario:</li> </ul> | Constra seña e usuario valuera nueva en ambos campos.     Constra contraseña para la cuenta nueva en ambos campos.     Constra contraseña para la cuenta nueva en ambos campos.     Constra contraseña para la cuenta nueva en ambos campos.     Constra en ambos campos.     Constra en ambos campos.     Constra en ambos campos.     Constra en ambos campos. |
| Paso 5. Desputies<br>los datos persula plataform                                                                                                    | ués de haber ingresado<br>sonales correctamente,<br>na automáticamente                                                                    | APELLIDO*                                                                                                    |
| envía un c<br>para valida<br>datos y así r                                                                                                    | r los Pública (CVSP/OPS)                                                                                                    | ngamboa en Campus Virtual de Salud 🔹 🕂 🗸 🚺                                                                                                    |

| lar los | Publica (CVSP/OPS)                                                                                                    |      |  |
|---------|----------------------------------------------------------------------------------------------------|------|--|
| poder   | Master Key (cvsp@paho.org) Agregar a contactos 12/02/2014  >       Accione         Para: hgamboa@ingenieros.com ¥       Accione | 25 🗸 |  |
|         | hgamboa,                                                                                                    |      |  |
|         | Gracias por registrarse en Campus Virtual de Salud Pública (CVSP/OPS).                                                          |      |  |
|         | En el futuro podrá iniciar sesión identificándose en<br><u>http://www.campusvirtualsp.org/?q=es/user</u> :                      |      |  |
|         | Nombre de usuario: hgamboa<br>contraseña: Su contraseña                                                                         |      |  |
|         | El equipo de Campus Virtual de Salud Pública (CVSP/OPS)                                                                         |      |  |

## SALUD / TABACO

INSTITUTO DEPARTAMENTAL DE SALUD - ENFERMEDADES CRONICAS NO TRANSMISIBLES

Paso 5. Se ingresa con el Usuario y contraseña dando Clic en INGRESAR ubicado en la parte izquierda de su pantalla.

| Para ello debe crear su<br>cuenta de usuario en el<br>Aula Virtual si aún no la<br>tiene. Luego debe<br>ingresar a su cuenta y |                                                                                                    |
|----------------------------------------------------------------------------------------------------|----------------------------------------------------------------------------------------------------|
|                                                                                                    | Usuarios registrados                                                                                             |
| debe matricularse al curso.                                                                                                    | Entre aquí usando su nombre de usuario y contraseña<br>(Las 'Cookies' deben estar habilitadas en su navegador) 🕐 |
|                                                                                                    | Nombre de usuario                                                                                                |
|                                                                                                    | Contraseña Entrar                                                                                                |
|                                                                                                    | Recordar nombre de usuario                                                                                       |
|                                                                                                    | ¿Olvidó su nombre de usuario o contraseña?                                                                       |

Paso 6. Al ingresar a la Plataforma con el Usuario y contraseña, esta nos retorna la siguiente Ventana.

| Bienvenid@ 🖃 🗉                                                                                                    | Generalidades Módulo Introductorio Módulo 1 - Protección Módulo 2 - Prevención Módulo 3 - Cesación Certificación |
|----------------------------------------------------------------------------------------------------|----------------------------------------------------------------------------------------------------|
| El acceso a los<br>contenidos del curso es<br>libre; sin embargo, para<br>realizar las<br>evaluaciones y obtener<br>su certificado debe<br>estar matriculado en el<br>curso.   | Generalidades                                                                                                    |
| Para ello debe crear su<br>cuenta de usuario en el<br>Aula Virtual si aún no la<br>tiene. Luego debe<br>ingresar a su cuenta y<br>por último<br>debe matricularse al<br>curso. | Tabaco y Salud Pública:         "De la Teoría a la Práctica"                                                     |
|                                                                                                    |                                                                                                    |

En esta ventana se debe dar clic en Matricularse y proceder a ver los módulos del Curso que se muestran a continuación:

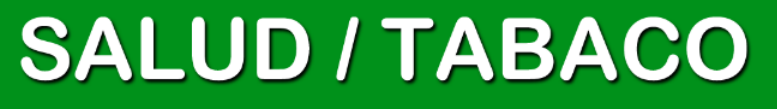

Es importante leer cuidadosamente cada módulo para proceder a realizar las Evaluaciones correspondientes.

#### 1. MODULO INTRODUCTORIO

| Generalidades Módulo Introductorio Módulo 1 - Protección Módulo 2 - Prevención Módulo 3 - Cesación Certificación |  |  |  |  |  |
|----------------------------------------------------------------------------------------------------|--|--|--|--|--|
|                                                                                                    |  |  |  |  |  |
| Módulo Introductorio                                                                                             |  |  |  |  |  |
| 🖗 Acceso al contenido del Módulo Introductorio                                                                   |  |  |  |  |  |
| 📢 Encuesta de Opinión - Módulo Introductorio                                                                     |  |  |  |  |  |
| V Diagnóstico inicial antes de comenzar el Módulo Introductorio                                                  |  |  |  |  |  |
| Evaluación Módulo Introductorio al concluir el estudio de los contenidos                                         |  |  |  |  |  |

### 2. MODULO PROTECCION

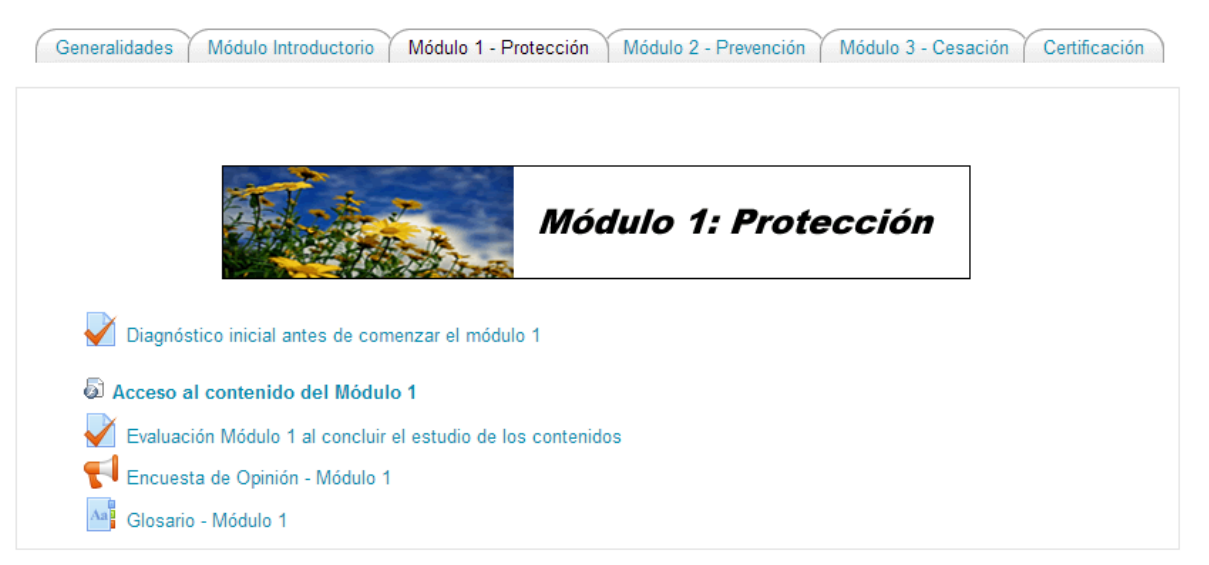

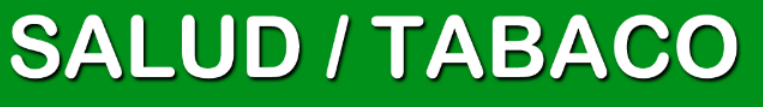

INSTITUTO DEPARTAMENTAL DE SALUD - ENFERMEDADES CRONICAS NO TRANSMISIBLES

### 3. MODULO PREVENCION

| Generalidades Módulo Introductorio Módulo 1 - Protección Módulo 2 - Prevención Módulo 3 - Cesación Certificación | ) |
|----------------------------------------------------------------------------------------------------|---|
|                                                                                                    |   |
|                                                                                                    |   |
| Módulo 2: Prevención                                                                                             |   |
|                                                                                                    |   |
| Acceso al contenido del Módulo 2                                                                                 |   |
| 📢 Encuesta de Opinión - Módulo 2                                                                                 |   |
| An Glosario - Módulo 2                                                                                           |   |
| V Diagnóstico inicial antes de comenzar el módulo 2                                                              |   |
| V Evaluación Módulo 2 al concluir el estudio de los contenidos                                                   |   |

### 4. MODULO CESACION

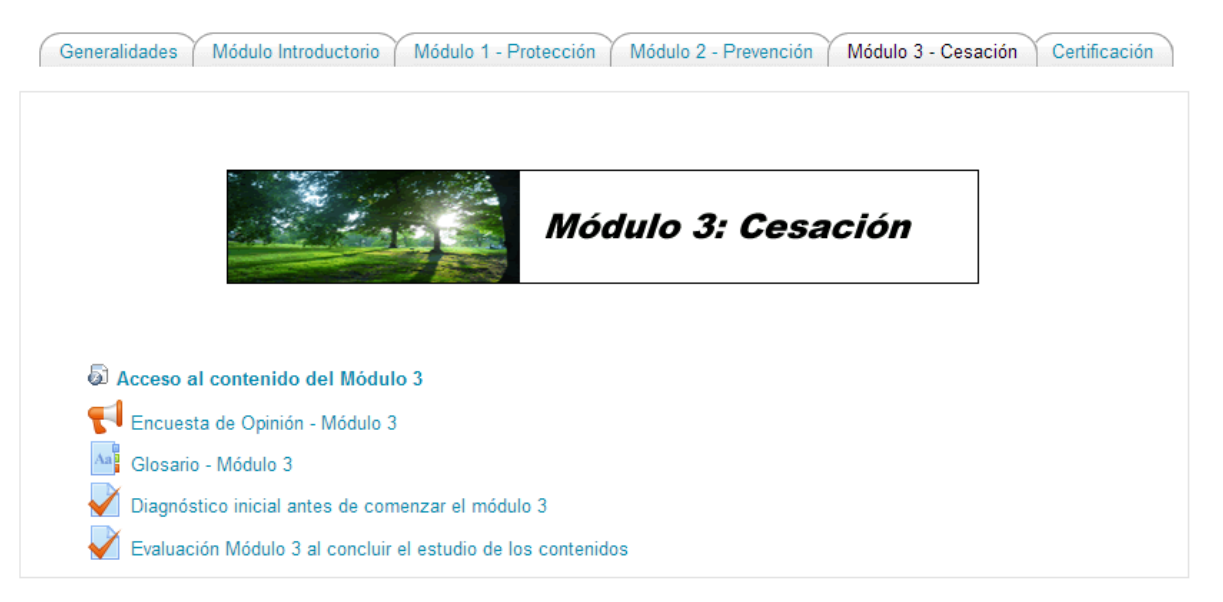

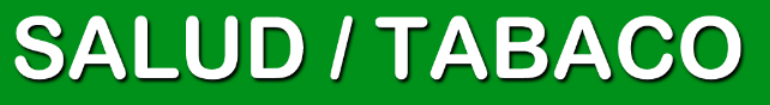

INSTITUTO DEPARTAMENTAL DE SALUD - ENFERMEDADES CRONICAS NO TRANSMISIBLES

#### 5. CERTIFICACION

Generalidades 丫 Módulo Introductorio 🎽 Módulo 1 - Protección 🎽 Módulo 2 - Prevención 🎽 Módulo 3 - Cesación 🎽 Certificación

Usted puede verificar su progreso en los cuestionarios de evaluación de los módulos asimismo su calificación total en la sección "calificaciones".

Una vez aprobados los cuestionarios de evaluación en los cuatro (4) módulos y completados las cuatro encuestas de opinión, usted puede accesar su Certificado del Curso.

Los alumnos con resultados satisfactorios recibirán "en línea" la certificación correspondiente.

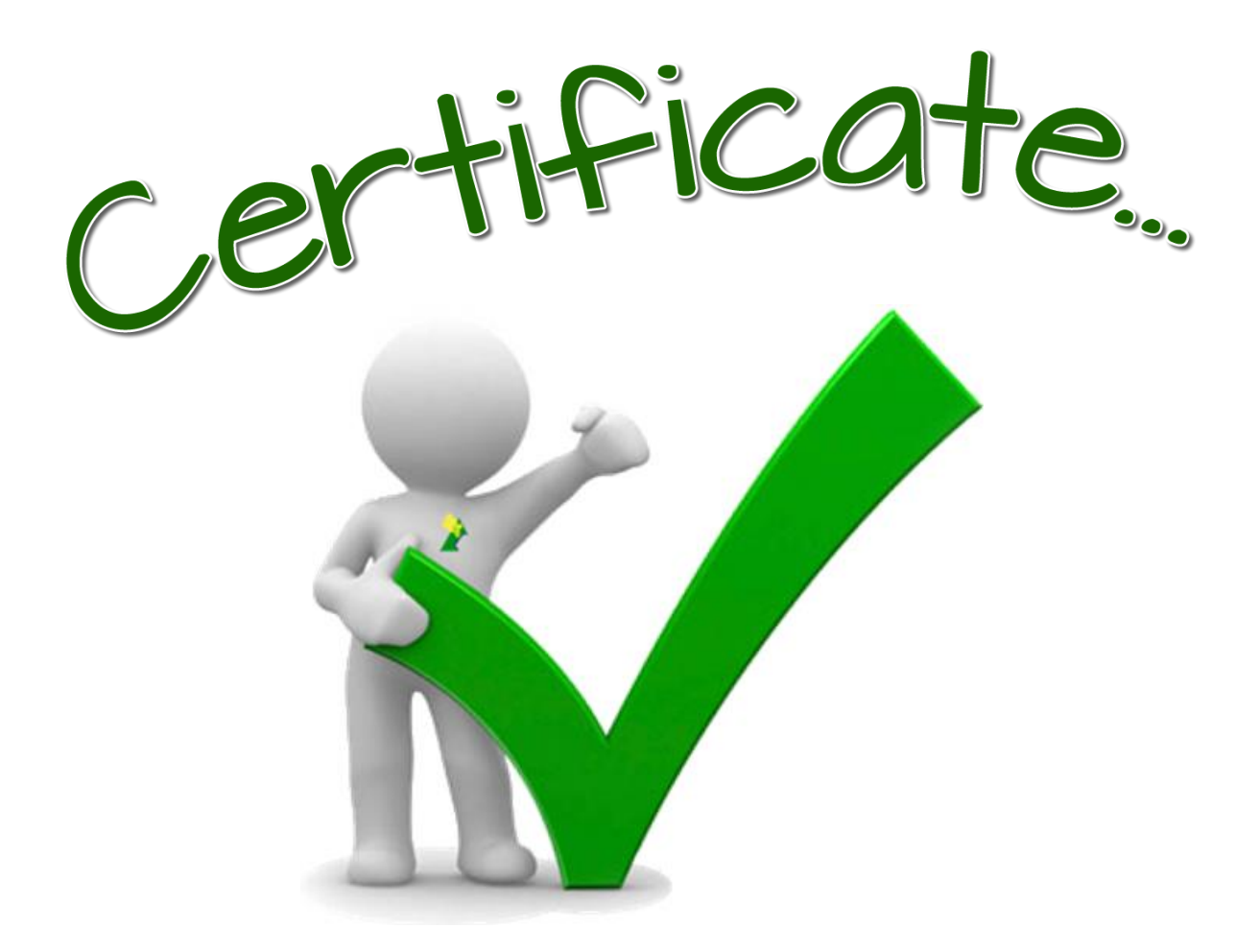

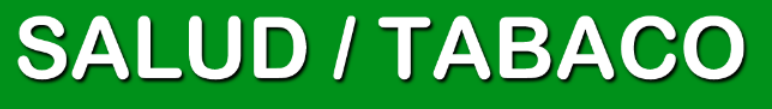

INSTITUTO DEPARTAMENTAL DE SALUD - ENFERMEDADES CRONICAS NO TRANSMISIBLES